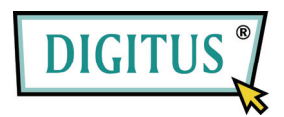

## RECEPTEUR DVB-T TV MINI USB

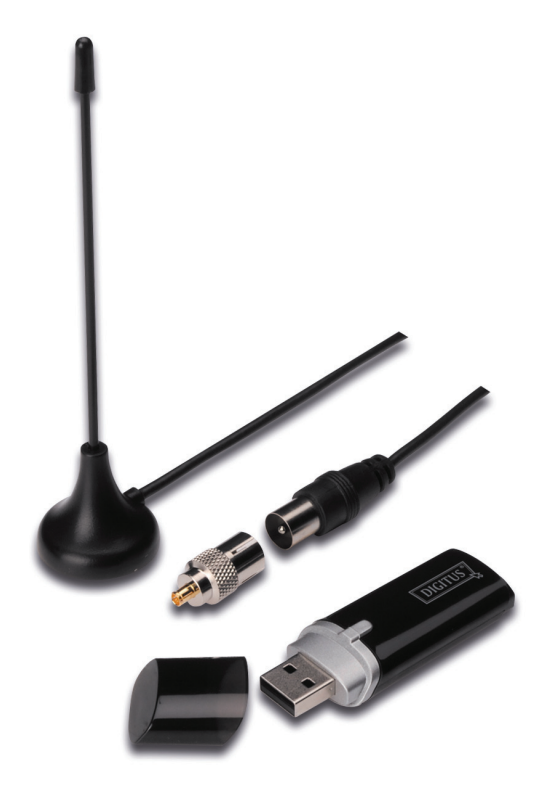

## **Guide d'installation rapide**

1. Assurez-vous qu'aucun dongle n'est branché au PC.

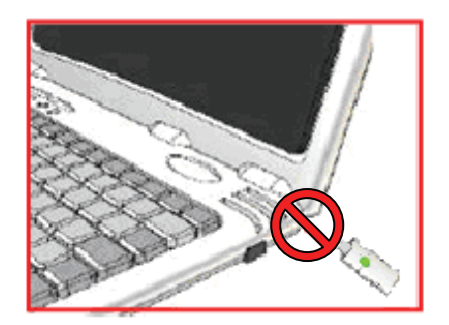

2. Insérez le CD dans le lecteur de CD-ROM de votre ordinateur de bureau ou ordinateur portable.

Si l'installation ne démarre pas automatiquement, allez dans les dossiers CD et exécutez **"setup.exe"**.

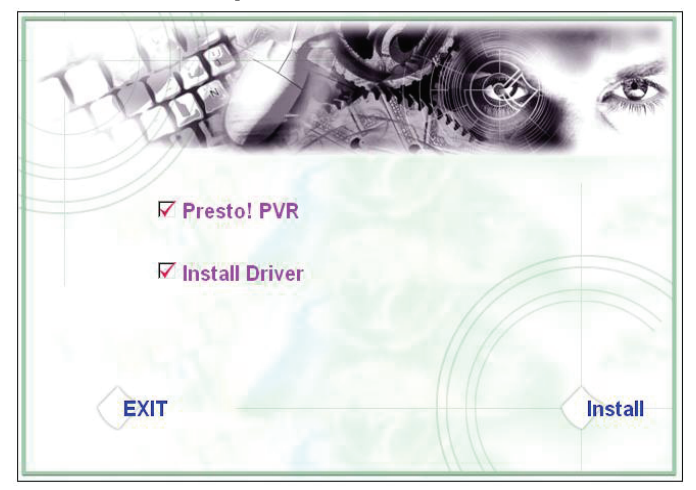

3. Sélectionnez la langue puis cliquez sur "Next".

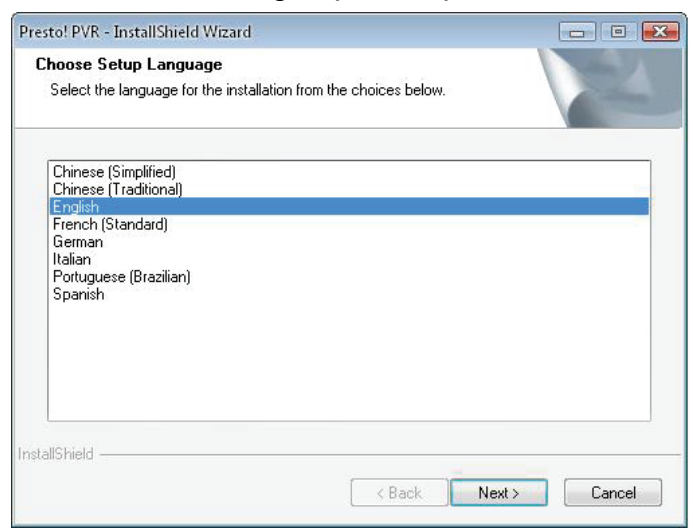

## 4. Cliquez sur "Next"

| Presto! PVR Setup |                                                                                                  |
|-------------------|--------------------------------------------------------------------------------------------------|
|                   | Welcome to the InstallShield Wizard for Presto!<br>PVR                                           |
|                   | The InstallShield® Wizard will install Prestol PVR on your<br>computer. To continue, click Next. |
|                   |                                                                                                  |
|                   |                                                                                                  |

## 5. Cliquez sur "Yes"

| esto! PVR Setup                                                                                                    | L    |
|----------------------------------------------------------------------------------------------------|------|
|                                                                                                    |      |
| Please read the following license agreement carefully.                                                                                                    |      |
| Press the PAGE DOW/N key to see the rest of the agreement.                                                                                                    |      |
| NewSoft End User License Agreement                                                                                                    |      |
| IMPORTANT - PLEASE READ CAREFULLY BEFORE INSTALLING                                                                                                    |      |
| This NewSoft End User License Agreement (EULA) is a legal agreement between you                                                                                                    |      |
| (End User) and NewSoft Technology Corporation (NewSoft) for the accompanying<br>computer software (Software), which may include software from third party suppliers made              |      |
| available by NewSoft, and the related documentation. Please read this EULA carefully. By<br>installing, conving, or otherwise using the Software, the End Liser agrees to be bound by | •    |
| the terms of this EULA. If you do not agree to the terms of this EULA, do not install or use                                                                                          | *    |
| Do you accept all the terms of the preceding License Agreement? If you select No, the se                                                                                              | etup |
| will close. To install Prestol PVR, you must accept this agreement.                                                                                                    |      |
| stallShield                                                                                                    |      |
| K Back                                                                                                    | ,    |
|                                                                                                    |      |

Entrez l'Utilisateur, le nom de l'entreprise et le Numéro de série.
 Puis cliquez sur "Next" pour continuer.

| esto! PVR/Setup                                                   |                                    | 1 |
|-------------------------------------------------------------------|------------------------------------|---|
| Customer Information                                              |                                    |   |
| Please enter your information.                                    |                                    |   |
| Please enter your name, the name of the company<br>serial number. | for which you work and the product |   |
| User Name:                                                        |                                    |   |
| Company Name:                                                     |                                    |   |
| Serial Number:                                                    |                                    |   |
| L                                                                 |                                    |   |
|                                                                   |                                    |   |

 Sélectionner le dossier d'installation (le dossier par défaut est C:\Program Files\NewSoft\Presto!PVR). Puis cliquez sur "Next"

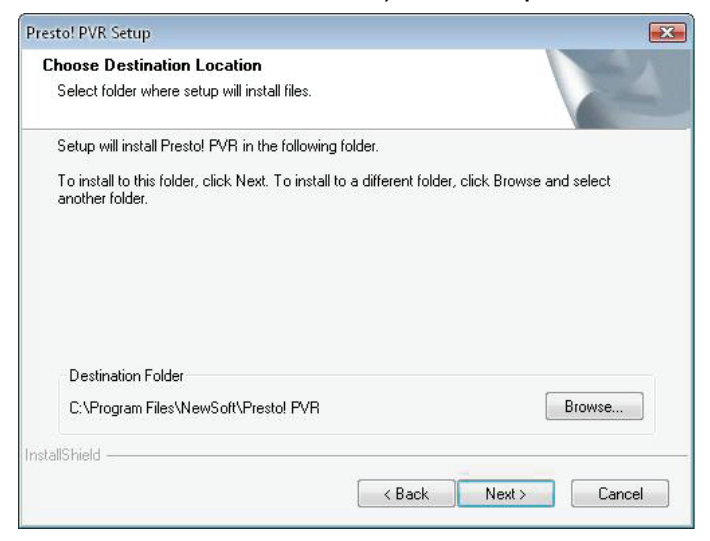

8. Entrez le nom du dossier (par défaut, Presto! PVR), puis cliquez sur "Next".

| Presto! PVR Setup                                                                                                    | ×                                                  |
|----------------------------------------------------------------------------------------------------|----------------------------------------------------|
| Select Program Folder                                                                                                    | A State of State                                   |
| Please select a program folder.                                                                                              |                                                    |
| Setup will add program icons to the Program Folder listed b<br>name, or select one from the existing folders list. Click Nex | elow. You may type a new folder<br>it to continue. |
| Program Folder:                                                                                                    |                                                    |
| Presto! PVR                                                                                                    |                                                    |
| Existing Folders:                                                                                                    |                                                    |
| Accessories<br>Administrative Tools                                                                                          |                                                    |
| Desktop                                                                                                    | =                                                  |
| LUlock<br>Microsoft Office                                                                                                   |                                                    |
| Microsoft PowerToys                                                                                                    |                                                    |
| Mozilla Firefox                                                                                                    |                                                    |
| BEALTEK DTV LISB DEVICE                                                                                                    | +                                                  |
|                                                                                                    |                                                    |
| InstallShield                                                                                                    |                                                    |
| (                                                                                                    | Neutro Central                                     |
| < Back                                                                                                    |                                                    |
|                                                                                                    |                                                    |

9. Une fois le logiciel installé avec succès, cliquez sur "Finish".

| Presto! PVR Setup |                                                                                                    |
|-------------------|----------------------------------------------------------------------------------------------------|
|                   | InstallShield Wizard Complete<br>The InstallShield Wizard has successfully installed Prestol<br>PVR. Click Finish to exit the wizard. |
|                   | < Back Finish Cancel                                                                                                    |

10. Pour l'installation du pilote, cliquez sur "Next".

| SMS - InstallShield Wizard |                                                                                         |
|----------------------------|-----------------------------------------------------------------------------------------|
|                            | Welcome to the InstallShield Wizard for SMS                                             |
|                            | The InstallShield Wizard will install SMS on your computer.<br>To continue, click Next. |
|                            | < Back Next> Cancel                                                                     |

**11.** Sélectionnez le dossier d'installation (le dossier par défaut est C:\Program Files\Siano Mobile Silicon\SMS\). Puis cliquez sur "**Next**".

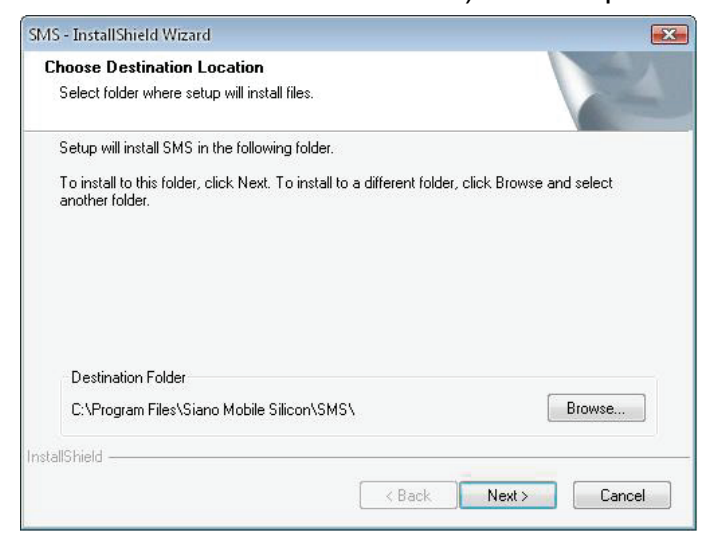

12. Cliquez sur "Finish".

| SMS - InstallShield Wizard |                                                     |
|----------------------------|-----------------------------------------------------|
| 2                          | InstallShield Wizard Complete                       |
|                            | Setup has finished installing SMS on your computer. |
|                            |                                                     |
|                            |                                                     |
|                            |                                                     |
|                            |                                                     |
|                            |                                                     |
|                            |                                                     |
|                            |                                                     |
|                            | K Back Finish Cancel                                |

- **13.** Branchez le Tuner TV dans le port USB et double-cliquez sur l'icône du bureau "**Presto!PVR**".
- **14.** Une fois la recherche terminée, cliquez sur "**Finish**". Maintenant vous pouvez regarder la télévision !

| Presto!                                                                                                    | Channel<br>Scan the program char                     | nnel                                      | IIIIIIIIIIIIIIIIIIIIIIIIIIIIIIIIIIIIII           |
|----------------------------------------------------------------------------------------------------|------------------------------------------------------|-------------------------------------------|--------------------------------------------------|
| الله<br>۲۰۱۰ - ۲۷                                                                                                    | Country:<br>Minimum Frequency:<br>Maximum Frequency: | Italy<br>177500<br>858000<br>Scan Export. | KHz KHz KHz Import                               |
| Image: Constraint of the constraint of the constraint of the | No. Channel                                          | Name Frequen Char<br>Char<br>Char         | nnel information<br>annel Number:<br>annel Name: |
|                                                                                                    | 4 <u>m</u>                                           | < Back                                    | Delete<br>Finish Cancel                          |